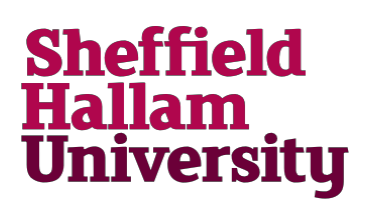

## Using a Chromebook on the SHU Wireless Network

Chromebooks are slightly different from other Windows and Apple Mac laptops. Follow the instructions below to connect to the SHU-USS or SHU-USSL wireless network.

If you're working with a Chromebook at home, you'll need to connect to your home Wi-Fi instead.

Click on the WiFi symbol bottom right of the Chromebook and choose either SHU-USS or SHU-USSL

| × No network      |  |
|-------------------|--|
| SHU-GUEST         |  |
| 🗢 BTWifi-with-FON |  |
| SHU-TSS           |  |
| SHU-USS           |  |
| eduroam           |  |

2. On the Join Wi-Fi network screen EAP Method = PEAP

EAP Phase 2 = Automatic

Server CA = Default

Domain = shu.ac.uk

Identity = SHU userid

Password = Normal SHU password

Leave all other fields blank or the default

Select Connect to continue.

| Join Wi-Fi network             |        |         |
|--------------------------------|--------|---------|
| SSID                           |        |         |
| SHU-USS                        |        |         |
| Security                       |        |         |
| EAP                            |        | ~       |
| EAP method                     |        |         |
| PEAP                           |        | -       |
| EAP Phase 2 authentication     |        |         |
| Automatic                      |        | -       |
| Server CA certificate          |        |         |
| Default                        |        | -       |
| Subject match                  |        |         |
|                                |        |         |
| Subject alternative name match |        |         |
|                                |        |         |
| Domain suffix match            |        |         |
| shu.ac.uk                      |        |         |
| Identity                       |        |         |
| Username                       |        |         |
| Password                       |        |         |
|                                |        | o       |
| Anonymous Identity             |        |         |
|                                |        |         |
|                                | Cancel | Connect |
|                                |        |         |

## For More Help: Contact IT Help